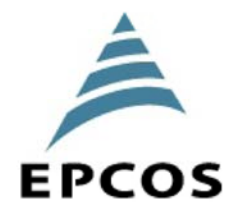

# <u>เพาเวอร์ แฟกเตอร์ คอนโทรลเลอร์</u> <u>BR6000</u>

| Power Factor Controller                                     |                                                     |  |  |  |
|-------------------------------------------------------------|-----------------------------------------------------|--|--|--|
| BR 6000-12R-5<br>U4.0B - M128<br>1 2 3 4 5 6 7 8 9 10 11 12 |                                                     |  |  |  |
|                                                             | BR 6000                                             |  |  |  |
| EPCOS                                                       | Auto<br>Program<br>Manual<br>Service<br>Enter<br>OK |  |  |  |
| Power Quality Solutions                                     |                                                     |  |  |  |

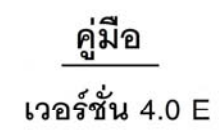

บริษัท ไอทีเอ็ม คาปาชิเตอร์ จำกัด 91/105 หมู่ 4 ถนนบางนา-ตราด ต.บางโฉลง อ.บางพลี จ.สมุทรปราการ 10540 โทร. 02 336 1116 แฟกซ์.02 336 1114 www.itm.co.th

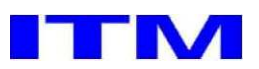

# **CAPACITOR & HARMONIC**

# การติดตั้งใช้งานอุปกรณ์ดวบดุมเพาเวอร์แฟกเตอร์ (PFC Controller)

## 1. ข้อมูลเบื้องต้น

อุปกรณ์ควบคุมสำหรับการปรับค่าเพาเวอร์แฟกเตอร์ ใช้วัด ค่าเพาเวอร์แฟกเตอร์ที่เกิดขึ้นจริงในระบบไฟฟ้าและต่อเข้าหรือ ปลดคาปาซิเตอร์ออก เพื่อให้ได้ค่าเพาเวอร์แฟกเตอร์ ที่ต้องการ โดยทั่วไปจะตั้งค่าเป้าหมายเพาเวอร์แฟกซ์เตอร์ไว้ที่ 0.98

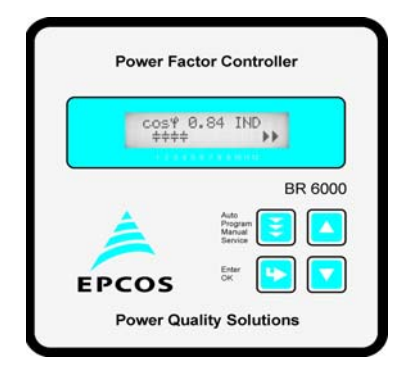

รูปที่ 1 แสดงอุปการควบคุมด้านหน้า มีปุ่มกดควบคุมทั้งหมด 4 ปุ่ม

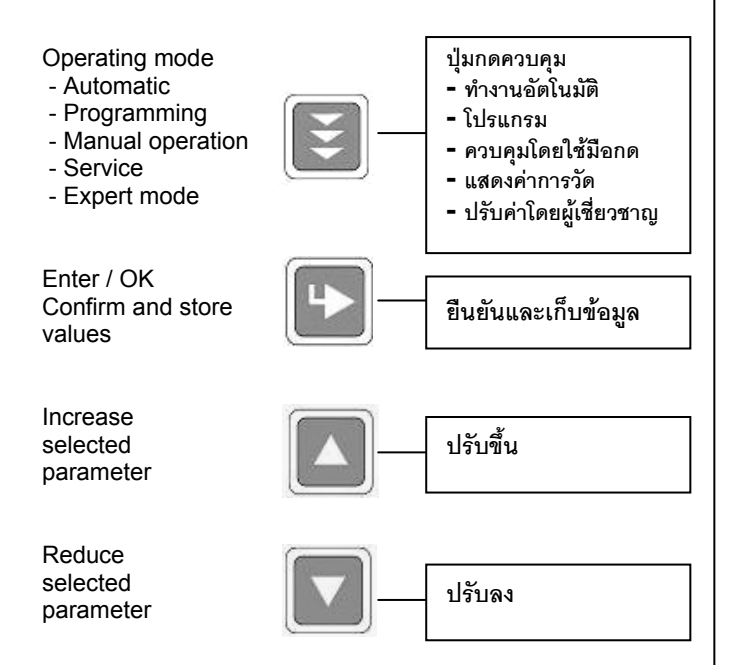

- ใช้กับระบบไฟฟ้า 3 เฟส, 4 สาย หรือ 3 เฟส, 3 สาย
- Supply voltage 110-230 V AC
- วัดแรงดันไฟฟ้า L-N หรือ L-L 30-525 V
- วัดกระแสไฟฟ้าผ่าน CT X/5 หรือ X/1 A
- ใช้ตัดต่อคาปาซิเตอร์ 6 หรือ 12 เสต็ป

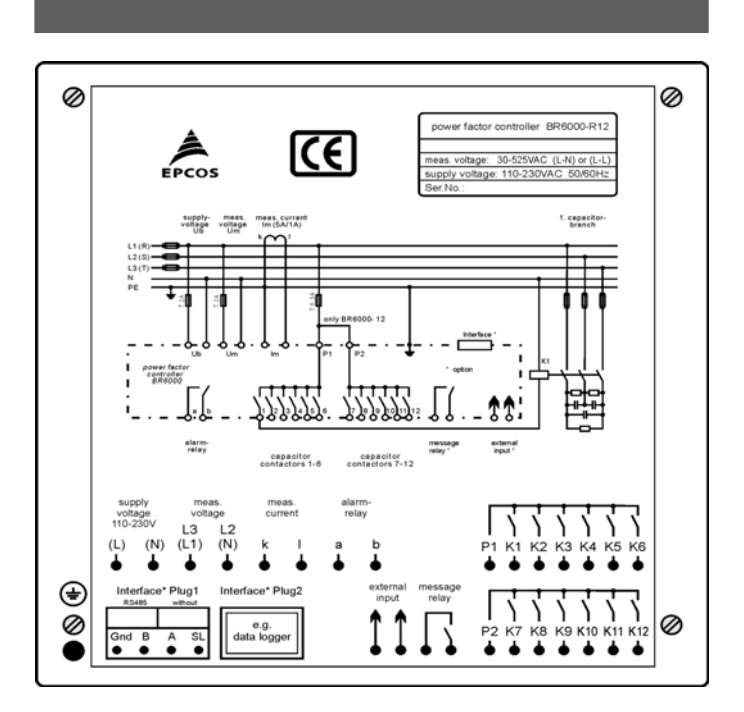

รูปที่ 2 แสดงอุปกรณ์ควบคุมด้านหลัง

# 2. การติดตั้งและต่อสายอุปกรณ์ควบคุม

อุปกรณ์ควบคุม จะถูกติดตั้งไว้ด้านหน้าตู้คาปาซิเตอร์ในช่องที่ เจาะไว้ขนาด 138 x 138 ม.ม.

2.1 ต่อวงจรจ่ายไฟแรงดันไฟฟ้าระหว่างขั้ว L1 และ N ของ ระบบไฟฟ้ากับอุปกรณ์ BR6000 (ขั้ว L-N ของ Ub) โดยผ่านฟิวส์ ขนาด 2A ตามแบบข้างล่าง (รูปที่ 3)

2.2 ต่อวงจรวัดแรงดันไฟฟ้าระหว่างขั้ว L1 และ N ของระบบ ไฟฟ้ากับอุปกรณ์ BR6000 (ขั้ว L-N ของ Um) โดยผ่านฟิวส์ขนาด 2A ตามแบบข้างล่าง (รูปที่ 3)

2.3 ต่อวงจรวัดกระแสไฟฟ้าระหว่างขั้ว k และ เ ของ CT เฟส L1 และอุปกรณ์ BR6000 (ขั้ว k - เ ของ เm) ตามแบบข้างล่าง (รูปที่ 3)

2.4 ต่อวงจรคาปาซิเตอร์คอนแทคเตอร์กับ Relay outputs ขั้ว
1-6 สำหรับ BR6000-6 และ ขั้ว 1-12 สำหรับ BR6000-12 ตามแบบ
ข้างล่าง (รูปที่ 3) (Contactor coil ให้ต่อผ่านฟิวส์ขนาด 6A ผ่านเฟส
L1)

2.5 ต่อวงจรเชื่อมสายไฟระหว่างขั้ว P1 และ P2 สำหรับอุปกรณ์ BR6000-12 (12 steps) ตามแบบข้างล่าง (รูปที่ 3)

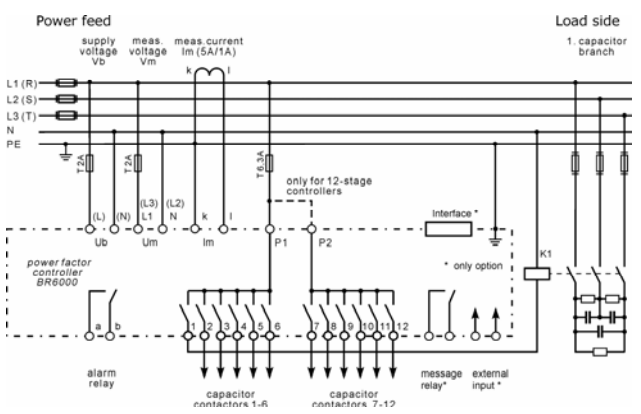

รูปที่ 3 แสดงการต่อสายอุปกรณ์ควบคุมผ่านเฟส L1

\* ก่อนจ่ายไฟ ต้องตรวจสอบวงจรจ่ายไฟและวัด แรงดันไฟฟ้าของอุปกรณ์ BR6000 ให้แน่ใจว่าต่อผ่าน เฟส L1 และ N เท่านั้น และมีแรงดันไฟฟ้าไม่เกิน 230 V. 50 Hz.

2.6. การโปรแกรม ในกรณีแก้ไขการต่อวงจร ยกตัวอย่าง เช่น L-L (400 V)

ในกรณีที่ต่อวงจรกระแสผ่าน CT จากเฟส L1 และ แรงดันไฟฟ้าจากเฟส L3-L2 ( ตามรปที่ 4) ต้องปรับ โปรแกรมเปลี่ยนการตั้งค่ามมทางไฟฟ้า (Phase correction) ระหว่างแรงดันและกระแสไฟฟ้าในโหมดปรับค่าโดย ผู้เชี่ยวชาญ ( Expert mode 1) จาก 0 $^\circ$  เป็น 90 $^\circ$ 

meas.

voltage L2-L3

L2

Programming

to programming

Um

รูปที่ 4 แสดงการต่อสายอุปกรณ์ควบคุมผ่านเฟส L3-L2

Meas.current

supply-voltage Vb

(N)

L1 (R)-L2 (S)

L3 (T)

BR6000

N

PE

3. ระบบการทำงาน

เมื่อติดตั้งเรียบร้อยแล้ว ตัวเลขที่หน้าปัด BR6000 จะอยู่ที่โหมดอัติ ในมัติ คาปาซิเตอร์จะถูกต่อเข้าหรือตัดออกจากระบบ เพื่อให้ได้ค่า เพาเวอร์แฟกเตอร์ ตามเป้าหมายที่ตั้งไว้

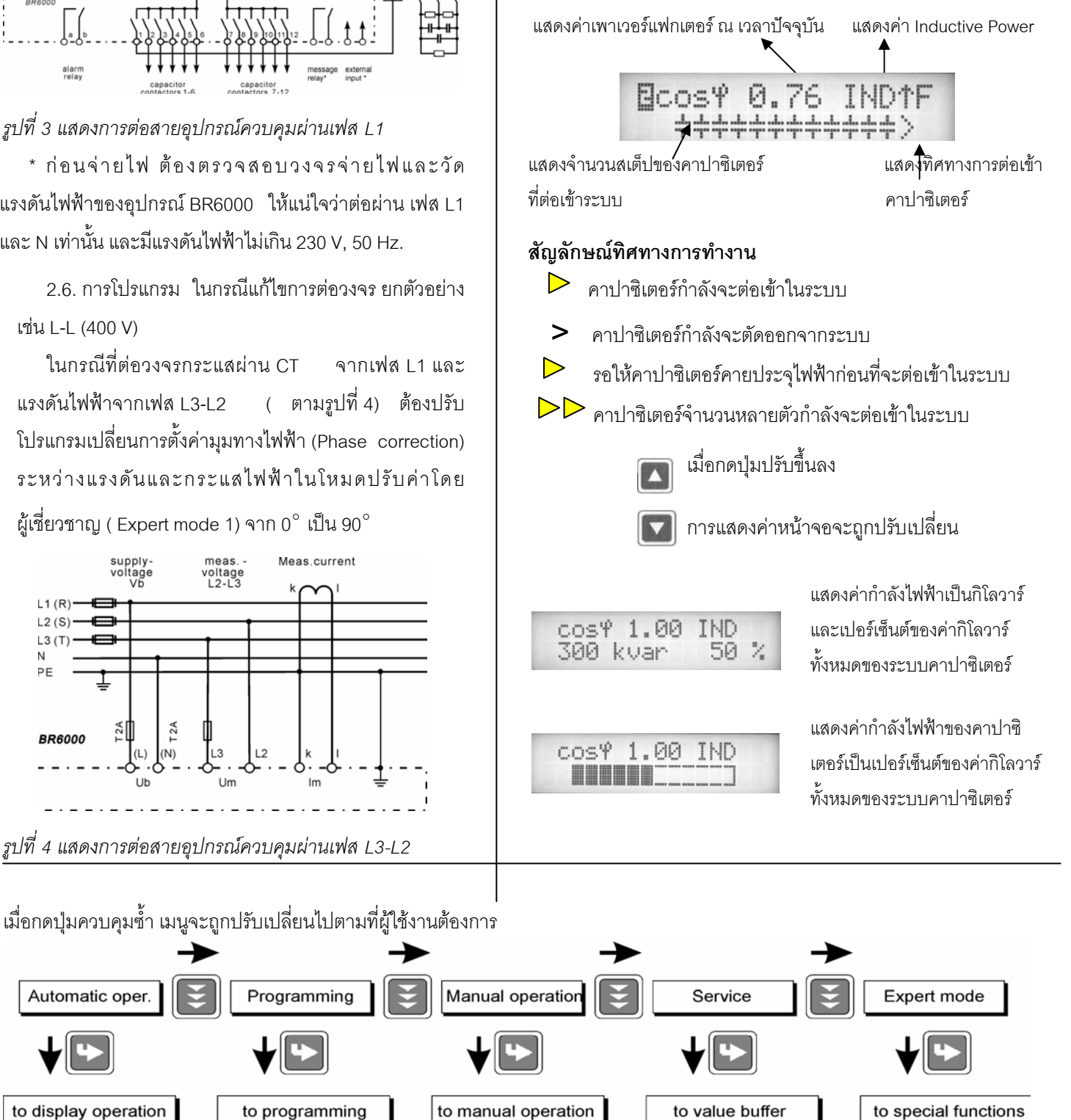

กดปุ่มยืนยันเพื่อดูค่า

สงสด-ต่ำสด ที่บันทึกไว้

กดปุ่มยืนยันเพื่อดูค่า กดปุ่มยืนยันเพื่อ เข้าโปรแกรม

V, A, VAR, W kVAr, ถึงเป้าหมาย ความถี่. อุณหภูมิ, ฮาร์โมนิคส์

Automatic oper.

to display operation

#### 4. การทำงานอัตโนมัติ แสดงค่าตัวแปรไฟฟ้าของระบบ

อุปกรณ์ควบคุมเพาเวอร์แฟกเตอร์ (BR6000) ถูกตั้งค่าโดยโรงงานผูผลิตให้ทำงานโดยอัตโนมัติ คาปาซิเตอร์แต่ละสเต็ปถูกต่อเข้า หรือตัดออกโดยอัตโนมัติ เพื่อให้ได้เป้าหมายเพาเวอร์แฟกเตอร์ที่ตั้งไว้ คาปาซิเตอร์จะถูกต่อเข้าระบบเมื่อความต้องการรีแอกทีฟเพาเวอร์ มากกว่าสเต็ปที่เล็กที่สุดของคาปาซิเตอร์ในโหมดการทำงานแบบอัติโนมัตินี้ อุปกรณ์จะแสดงค่าตัวแปรไฟฟ้าเมื่อกดปุ่ม 💽 ยืนยัน การกดปุ่มยืนยันแต่ละครั้งอุปกรณ์จะแสดงตัวแปรไฟฟ้าดังนี้ : 1 LINE VOLTAGE 228.5 U

| กดปุ่มยืนยันครั้งที่ | แสดงตัวแปรไฟฟ้า                                        | หน่วยที่แสดง |
|----------------------|--------------------------------------------------------|--------------|
| 1                    | แรงดันไฟฟ้า                                            | V            |
| 2                    | กระแสไฟฟ้า                                             | A            |
| 3                    | กำลังไฟฟ้ารีแอคทีฟ                                     | kVAr         |
| 4                    | กำลังไฟฟ้าแอกทีฟ                                       | kW           |
| 5                    | กำลังไฟฟ้ารวม                                          | kVA          |
| 6                    | ความต้องการ kVAr เพื่อให้ได้เป้าหมาย PF                | kVAr         |
| 7                    | ความถี่ไฟฟ้า                                           | Hz           |
| 8                    | อุณหภูมิโดยรอบอุปกรณ์ควบคุม                            | °C           |
| 9                    | ฮาร์โมนิกส์ลำดับที่ 3-19 กดดูค่าต่างๆโดยใช้ปุ่มขึ้น-ลง | V %, I %     |
| 10                   | ค่าฮาร์โมนิกส์รวม THDv, THDi                           | %            |
| 11                   | รุ่นของซอฟท์แวร์                                       | V.5          |
| 12                   | กลับไปที่ 1                                            |              |

#### 5. การโปรแกรม

กดปุ่มควบคุม 1 ครั้ง อุปกรณ์จะเปลี่ยนจากโหมดอัตโนมัติเป็นโหมดโปรแกรม

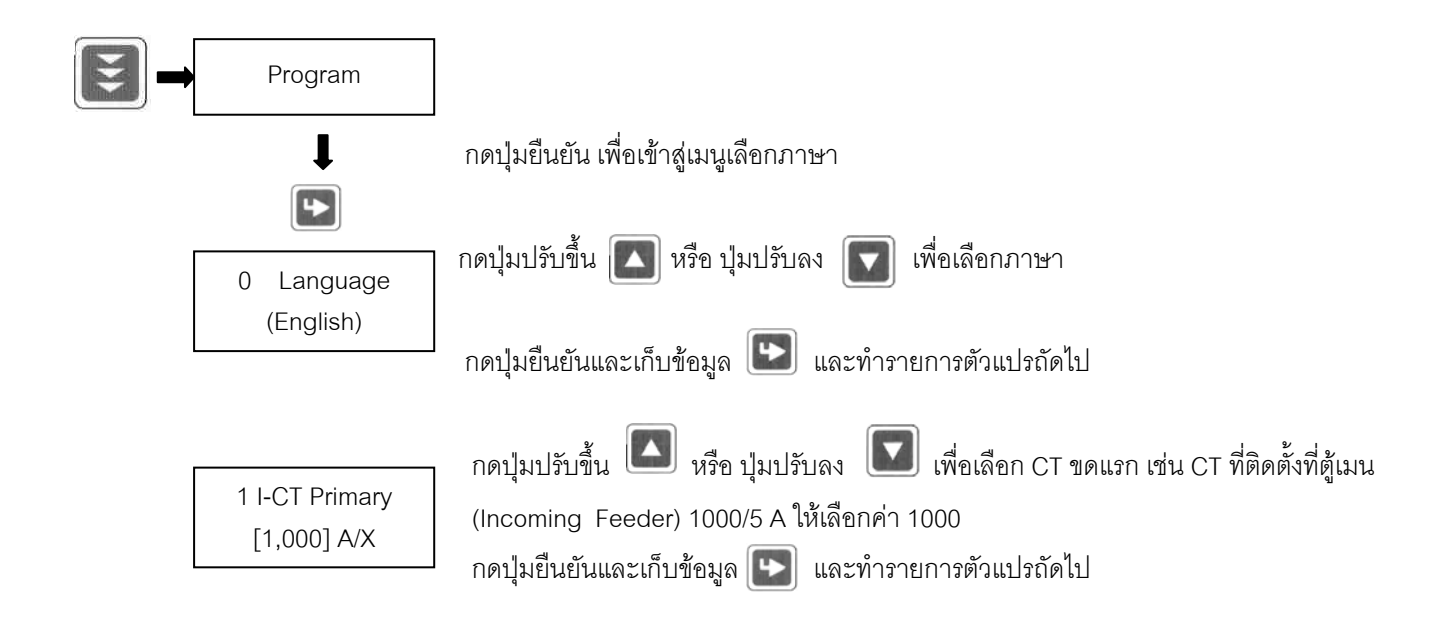

2 I-CT Secondary 1,000/(5)A

กดปุ่มปรับขึ้น 🌄 หรือ ปุ่มปรับลง เพื่อเลือก CT ขดที่สอง เช่น CT ที่ติดตั้งที่ตู้เมน (Incoming Feeder) 1000/5 A ให้เลือกค่า 5 กดปุ่มยืนยันและเก็บข้อมูล 🕒 และทำรายการตัวแปรถัดไป

END STOP 3 ++++++ กดปุ่มปรับขึ้น 🖾 หรือ ปุ่มปรับลง 🔽 เพื่อเลือกจำนวนสเต็ปของคาปาซิเตอร์ที่ติดตั้งใช้งาน เช่น 6 สเต็ป. 9 สเต็ป หรือ 12 สเต็ป ตามจำนวนที่ติดตั้งใช้งานจริง กดปุ่มยืนยันและเก็บข้อมูล 💌 และทำรายการตัวแปรถัดไป

**Control Series** [1:1:1:1:1]

กดป่มปรับขึ้น 🔼 หรือ ป่มปรับลง 🔽 เพื่อเลือกตามสัดส่วนของคาปาซิเตอร์ที่ติดตั้งแต่ละ สเต็ป โดยมีให้เลือก 20 ชนิด ถ้าทั้ง 20 ชนิดไม่ตรงตามต้องการ ให้เลือกแบบ "E" ซึ่งสามารถ กำหนดค่าแต่ละสเต็ปได้เอง

| No. | Controller Series       |  |
|-----|-------------------------|--|
| 1   | 1:1:1:1:1:1:1:1:1:1:1:1 |  |
| 2   | 1:2:2:2:2:2:2:2:2:2:2:2 |  |
|     |                         |  |
| 20  | 1:2:2:4:4:4:4:4:4:4:4   |  |
| "E" | กำหนดสัดส่วนได้เอง      |  |

ตัวอย่างที่ 1 : ติดตั้งคาปาซิเตอร์ 12 สเต็ป ๆ ละ 50 kVAr เท่าๆกัน ให้เลือก Control Series 1

ตัวอย่างที่ 2 : ติดตั้งคาปาซิเตอร์ สเต็ปแรก 25 kVAr ที่เหลืออีก 11 สเต็ปๆละ 50 kVAr ให้เลือก Control Series 2 ตัวอย่างที่ 3 : ติดตั้งคาปาซิเตอร์ สเต็ปแรก 12.5 kVAr สเต็ปที่ 2-4 สเต็ปละ 25 kVAr สเต็ปที่ 5-12 สเต็ปละ 50 kVAr ,ให้เลือก Control Series 20

โดยทั่วไปมาต้องตั้งค่า Control Series เนื่องจากผู้ผลิตจะตั้งค่า Control Series 1 ไว้ให้ซึ่งผู้ใช้โดยมากจะใช้ คาปาซิเตอร์ขนาด kVAr เท่าๆกันทุกสเต็ป

กดปุ่มยืนยันและเก็บข้อมูล 🕟 และทำรายการตัวแปรถัดไป

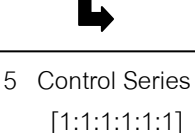

แฟกเตอร์

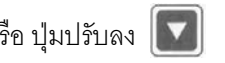

กดป่มปรับขึ้น 🎑 หรือ ป่มปรับลง 🔽 เพื่อเลือกหลักการทำงานขออปกรณ์ควบคมเพาเวอร์

### 1. Sequential Connection หรือ Last in - first out (LIFO)

ในการทำงานแบบต่อเนื่องกัน คาปาซิเตอร์ที่ต้องการจะต้องเข้าระบบทีละสเต็ปเรียงตามลำดับจากส เต็ปที่ 1 ไป สเต็ปที่ 2 และจากสเต็ปเล็กที่สุดก่อนสเต็ปที่ใหญ่กว่าในกรณีที่ไม่ต้องการคาปาซิเตอร์ สเต็ปที่ต่อเข้าหลังสุดจะถูกปลดออกจากระบบก่อน

**ข้อดี** : การต่อคาปาซิเตอร์เข้าระบบจะทำงานต่อเนื่องกันจากสเต็ปที่ 1 ไป 2 ไป 3 ....6 และปลด ออกจากสเต็ปที่ 6 ไป 5 ไป 4 ...1

**ข้อเสีย** : รอเวลาต่อเข้าและคลายประจุไฟฟ้านาน คาปาซิเตอร์สเต็ปที่เล็กกว่า (kVAr น้อยที่สุด) จะทำงานบ่อยครั้ง และเสื่อมอายุเร็ว เพื่อลดเวลาต่อเข้านาน อุปกรณ์ควบคุม ฯ จะต่อคาปาซิเตอร์ หลายสเต็ปพร้อมกันสำหรับความต้องการรีแอกทีฟเพาเวอร์ (kVAr) มาก หลักการนี้ใช้สำหรับทุกๆ ชนิดของการควบคุม (Control Mode)

#### <u>2. Loop Connection หรือ First in - First out (FIFO)</u>

ในการทำงานแบบห่วงหรือวง คาปาซิเตอร์ แต่ละเสต็ปจะเข้าและปลดออกเป็นวงรอบโดย สเต็ปที่เข้าก่อนจะถูกปลดออกหลังสุด ตัวอย่างเช่น การต่อเข้าคาปาซิเตอร์เริ่มจากสเต็ปที่ 1 จะเรียงต่อไปเป็น 2,3...6 เมื่อต้องการปลดคาปาซิเตอร์ออกจากระบบ คาปาซิเตอร์สเต็ปที่ 1 จะถูกปลดออกก่อน

**ข้อดี** : การใช้งานแบบสมดุลช่วยเพิ่มอายุใช้งานคาปาซิเตอร์และไม่ต้องรอเวลาคลายประจุไฟฟ้า ของคาปาซิเตอร์

**ข้อเสีย** : ใช้ได้กับคาปาซิเตอร์ที่มีขนาดกิโลวาร์เท่ากันทุกสเต็ป และต้องรอเวลาต่อเข้านาน (Switch in time)

#### 3. Intelligent Loop Connection (โรงงานผู้ผลิต จะตั้งค่านี้ไว้ให้)

ในการทำงานแบบอัฉริยะ เป็นการควบคุมที่คำนึงถึงการตัดต่อคาปาซิเตอร์ให้ทำงานน้อย ที่สุด โดยการเลือกขนาดคาปาซิเตอร์ที่ต้องการ ซึ่งทำงานน้อยครั้งที่สุด

**ข้อดี** : บรรลุเป้าหมายเพาเวอร์แฟกเตอร์โดยการรอเวลาต่อเข้าน้อยที่สุด และจำนวนครั้งในการต่อ เข้าคาปาซิเตอร์น้อยครั้งที่สุด คาปาซิเตอร์แต่ละสเต็ปไม่จำเป็นต้องเท่ากันทุกสเต็ป อายุใช้งานคาปา ซิเตอร์ จะยืนยาวมากที่สุด

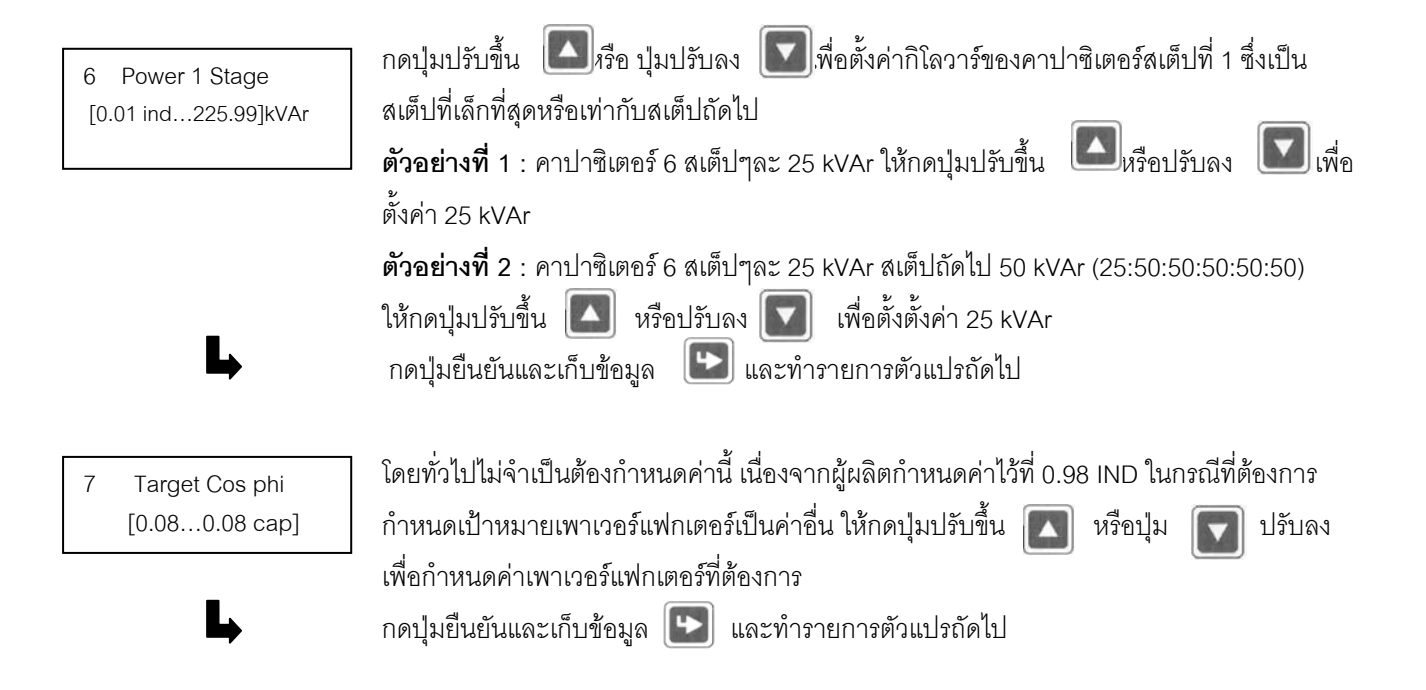

โดยทั่วไปไม่จำเป็นต้องกำหนดค่านี้ เนื่องจากผู้ผลิตกำหนดค่าไว้ที่ 230 V L-N ในกรณีที่ระบบแรง ดันไฟฟ้าสูงหรือต่ำกว่า 230 V L-N ให้กดปุ่มปรับขึ้น 🎑 หรือปุ่มปรับลง 🚺 เพื่อกำหนดค่า แรงดันไฟฟ้าของระบบที่ใช้งาน

**ตัวอย่างเช่น** : ระบบไฟฟ้า 660 V L-L หรือ 380 V L-N ให้กำหนดค่าแรงดันไฟฟ้าที่ 380 V L-N กดปุ่มยืนยันและเก็บข้อมูล 💽 และทำรายการตัวแปรถัดไป

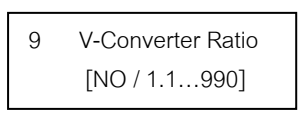

ในกรณีที่ใช้ตัวแปลงแรงดันไฟฟ้า (Voltage Transformer) ตัวอย่างเช่น : VT 22,000 : 110 V ให้ตั้งค่าที่ 200 โดยให้กดปุ่มปรับขึ้น 🚺 หรือปุ่มปรับลง 🚺 โดยทั่วไปไม่ต้องตั้งค่านี้ เนื่องจากระบบไฟฟ้าแรงต่ำ ไม่ต้องใช้ตัวแปลงแรงดันไฟฟ้า กดปุ่มยืนยันและเก็บข้อมูล 💽 และทำรายการตัวแปรถัดไป

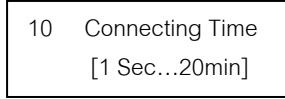

โดยทั่วไปไม่ต้องตั้งค่านี้ ทางผู้ผลิตจะกำหนดค่าไว้ที่ 40 วินาที ถ้าต้องการหน่วงเวลาการต่อคาปา ซิเตอร์เข้าระบบเป็นค่าอื่นให้กดปุ่มปรับขึ้น 🚺 หรือปุ่มปรับลง 🚺 เพื่อตั้งเวลาที่ต้องการ

กดปุ่มยืนยันและเก็บข้อมูล 臣 และทำรายการตัวแปรถัดไป

11 Disconnecting Time [1 Sec...20min]

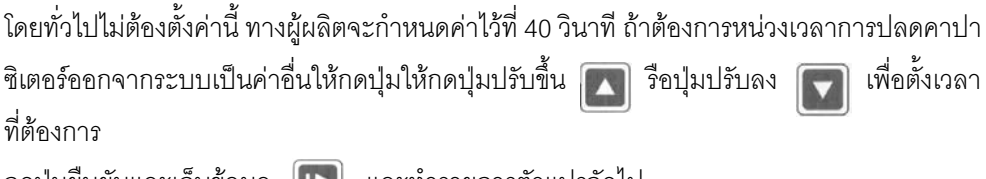

กดปุ่มยืนยันและเก็บข้อมูล 🕒 และทำรายการตัวแปรถัดไป

12 Discharge Time [1 Sec...20min] โดยทั่วไปไม่ต้องตั้งค่านี้ ทางผู้ผลิตจะกำหนดค่าไว้ที่ 60 วินาที เนื่องจากคาปาซิเตอร์ ใช้เวลาคลาย ประจุไฟฟ้า 60 วินาทีผ่านตัวต้านทาน (Discharge Resistor) การตั้งค่าเวลาคลายประจุไฟฟ้า ไม่ควรต่ำกว่า 60 วินาที ในกรณีที่ใช้ลวดเหนี่ยวนำ (Discharge Reactor) สำหรับคลายประจุ ไฟฟ้า ซึ่งช่วยให้คลายประจุไฟฟ้าได้เร็วในเวลา 10 วินาที และช่วยลดความสูญเสียกำลังไฟฟ้า ให้กดปุ่มปรับขึ้น 💽 หรือปุ่มปรับลง 💽 เพื่อตั้งเวลาคลายประจุไฟฟ้าที่ 10 วินาที กดปุ่มยืนยันและเก็บข้อมูล 💽 และทำรายการตัวแปรถัดไป

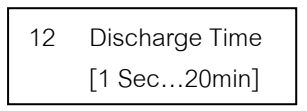

โดยทั่วไปไม่ต้องตั้งค่านี้ ทางผู้ผลิตจะกำหนดค่าไว้ที่ 55 °C ถ้าอุณหภูมิภายในตู้สูงเกินค่าที่ตั้งไว้ คาปาซิเตอร์จะถูกปลดออก รีเลย์เตือนของอุปกรณ์ควบคุมจะทำงานภายในเวลา 10 นาที และ สัญญาณเตือนจะแสดงที่หน้าจอของอุปกรณ์ควบคุม ถ้าอุณหภูมิลดลง คาปาซิเตอร์จะถูกต่อเข้า ระบบโดยอัติโนมัติ กดปุ่มปรับขึ้น 💽 หรือปุ่มปรับลง 💽 เพื่อตั้งค่าอุณหภูมิที่ต้องการ กดปุ่มยืนยันและเก็บข้อมูล 💽 และทำรายการตัวแปรถัดไป

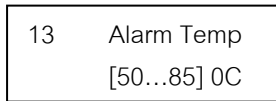

โดยทั่วไปไม่ต้องตั้งค่านี้ ทางผู้ผลิตจะกำหนดค่าไว้ที่ 55 °C ถ้าอุณหภูมิภายในตู้สูงเกินค่าที่ตั้งไว้

คาปาซิเตอร์จะถูกปลดออก รีเลย์เตือนของอุปกรณ์ควบคุมจะทำงานภายในเวลา 10 นาที และ สัญญาณเตือนจะแสดงที่หน้าจอของอุปกรณ์ควบคุม ถ้าอุณหภูมิลดลง คาปาซิเตอร์จะถูกต่อเข้า ระบบโดยอัติโนมัติ กดปุ่มปรับขึ้น 💽 หรือปุ่มปรับลง 💽 เพื่อตั้งค่าอุณหภูมิที่ต้องการ กดปุ่มยืนยันและเก็บข้อมูล 💽 และทำรายการตัวแปรถัดไป

14 Message Relay [อุปกรณ์พิเศษ Option/F] รีเลย์ข่าวสาร สามารถกำหนดรายการหนึ่งอย่างของทางเลือกดังนี้

"Fan" รีเลย์เปิดหรือปิดพัดลมระบายอากาศ

(default) (เป็นรายการที่กำนดมาให้จากผู้ผลิต) สามารถตั้งค่าอุณหภูมิเปิดปิดพัดลมได้ ตามข้อ 15 แสดงผลหน้าเครื่อง "F"

"Supply" แสดงข่าวสารเมื่อมีไฟป้อนเข้าที่เครื่อง แสดงผลหน้าเครื่อง "S"

"Undercurrent" แสดงข่าวสารเมื่อกระแสไฟฟ้าที่วัดได้มีค่าต่ำกว่าค่าที่เครื่องสามารถทำงานได้ < 50 mA แสดงผลหน้าเครื่อง "U"

"External" รีเรย์ทำงาน ถ้าแรงไฟฟ้าภายนอก 230 โวลต์ ถูกส่งไปที่ขั้วต่อ "external" input การทำหน้าที่นี้อาจจะถูกใช้ชดเซยโหลดขนาดใหญ่

แสดงผลหน้าเครื่อง : สัญลักษณ์คาปาซิเตอร์ด้านบนของแถวแรก

เมื่อหน้าที่นี้ถูกเลือกใช้งาน External Input ไม่สามารถถูกใช้งานสำหรับ "2 nd parameter set " และ Message รีเลย์ไม่สามารถถูกใช้งานสำหรับพัดลม

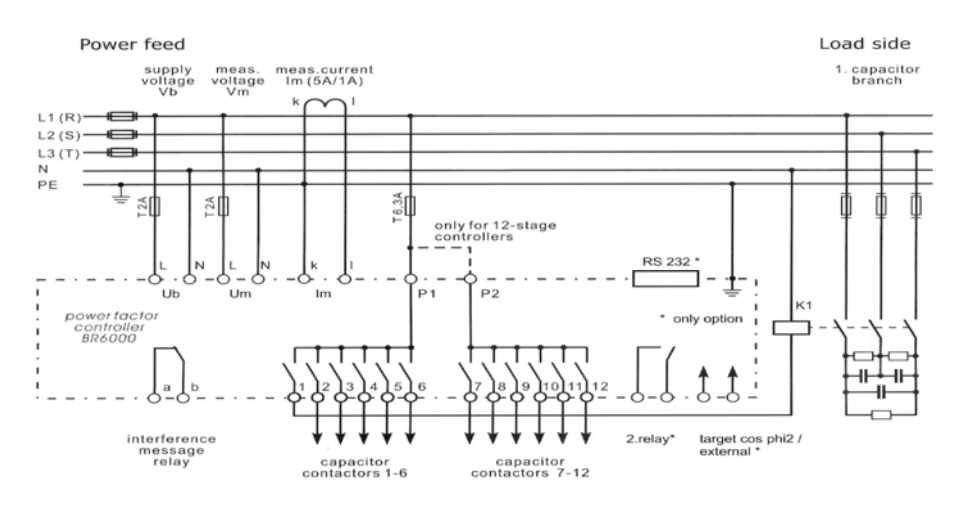

"Harmonics" ข่าวสารนี้จะเกิดขึ้นเมื่อพิกัดของความเพี้ยนฮาร์โมนิกส์รวม (THDv) เกิน ค่านี้สามารถถูกกำหนดในข้อ 27

"Remote control R1" การต่อพ่วงกันของคอนโทรลเลอร์ 2 ตัวผ่านการควบคุมระยะไกล R1 = คอนโทรลเลอร์ถูกกำหนดให้เป็นคอนโทรลเลอร์ตัวที่ 1 (Master)

"Remote control R2" การต่อพ่วงกันของคอนโทรลเลอร์ 2 ตัวผ่านการควบคุมระยะไกล R2 = คอนโทรลเลอร์ถูกกำหนดให้เป็นคอนโทรลเลอร์ตัวที่ 2 (Slave)

กดปุ่มปรับขึ้น 🚺 ดูรายละเอียดการใช้งานได้ที่ Annex 3 และปรับลง 🚺 เพื่อเลือกการตั้งค่า กดปุ่มยืนยันและเก็บข้อมูล 🕟 และทำรายการตัวแปรถัดไป

| 15 Fan Temp<br>[1570] 0C                                   | การป้อนข้อมูลเข้าของการตั้งค่าอุณหภูมิเปิดปิดพัดลม 15-70 o ซ (ใช้งานได้ต่อเมื่อเลือกสั่งซื้อ<br>Option /F เพิ่ม)<br>กดปุ่มปรับขึ้น 🎑 หรือปุ่มปรับลง 💽 เพื่อตั้งค่าอุณหภูมิ<br>กดปุ่มยืนยันและเก็บข้อมูล 🔛 และทำรายการตัวแปรถัดไป                                                                                                    |  |  |  |
|------------------------------------------------------------|----------------------------------------------------------------------------------------------------|--|--|--|
| 16 Programming of 2 nd<br>Parameter Set *<br>[No] (Yes/No) | d<br>* ใช้งานได้ต่อเมื่อเลือกสั่ง Option / F หรือ Option / RS485<br>* ใช้งานได้ต่อเมื่อรีเลย์ข่าวสารถูกกำหนดค่าไว้ที่ "FAN" , "Supply" หรือ "Undercurrent"<br>ตามข้อกำหนดมาตรฐาน การตั้งค่าของตัวแปรที่ 2 จะเท่ากันกับค่าตัวแปรที่ 1 การปรับเปลี่ยนตั้ง<br>ค่าตัวแปรที่ 2 สามารถทำได้โดยป้อนแรงดันไฟฟ้า 230 โวลต์ เข้าที่ External Input โดยตัวแปรที่ 2<br>สามารถปรับเปลี่ยนได้ดังนี้ |  |  |  |
| L,                                                         | 17 I-Converter primary   18 Converter Secondary                                                                                                    |  |  |  |

 $\begin{array}{c} \bullet \\ \hline 22 \\ \hline 22 \\ \hline 22 \\ \hline 23 \\ \hline 23 \\ \hline 23 \\ \hline 23 \\ \hline 23 \\ \hline 24 \\ \hline 24$ 

ข้อมูลการตั้งค่าของตัวแปรที่ 2 และข้อบ่งชี้ของการทำงานถูกแสดงไว้หน้าเครื่องด้วยสัญลักษณ์ 「

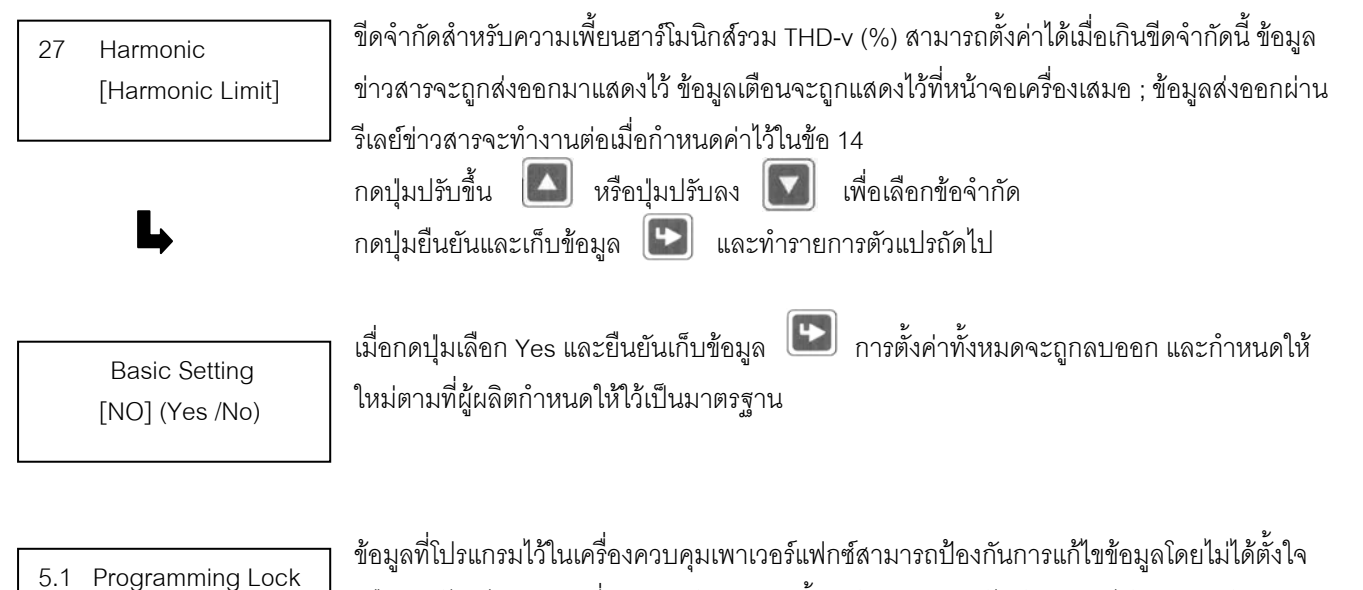

ข้อมูลทโปรแกรมไว้ไนเครื่องควบคุมเพาเวอร์แฟกซ์สามารถป้องกันการแก้ไขข้อมูลโดยไม่ได้ตั้งใจ หรือโดยผู้ไม่มีอำนาจเปลี่ยนแปลงข้อมูล การตั้งค่าป้องกันการแก้ไขข้อมูล ทำได้โดยการเข้าสู่โปรแกรม ผู้เชี่ยวชาญ ( Expert Mode 1 Operating Lock )

2

Manual Operation 6 Programming of Fixed Stages

ในระบบการทำงานด้วยมือ (Manual) คาปาซิเตอร์แต่ละสเต็ปสามารถถูกต่อเข้า / ตัดออก โดยเป็นไป ตามสัดส่วน ของคาปาซิเตอร์ที่โปรแกรมไว้แต่ละสเต็ป (Control series) และการหน่วงเวลา ตัดต่อที่ ้ โปรแกรมไว้ (Connecting time) โปรแกรมนี้เหมาะกับการใช้งานเริ่มต้น เพื่อทดสอบการทำงานคาปา ซิเตอร์ การบำรุงรักษา และการซ่อมบำรุง กดปุ่มควบคุม 🛐 2 ครั้งเพื่อเข้าสู่ระบบทำงานด้วยมือ

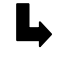

AUTO :

การกดป่มขึ้น 🎑 เพื่อต่อคาปาซิเตอร์เข้า และกดป่มลง 🔽 เพื่อตัดคาปาซิเตอร์ออก

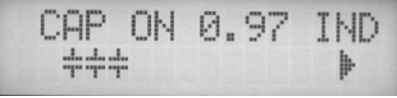

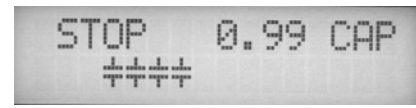

กดปุ่มยืนยันและเก็บข้อมูล 🕟 เพื่อเข้าเมนูโปรแกรมของคาปาซิเตอร์แบบต่อเข้าโดยตรง และ ไม่มีการปลดออก (Programming of fixed stages)

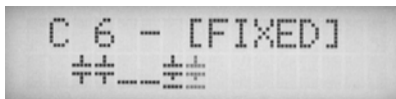

โดยทั่วไปตัวเครื่องควบคุมจะถูกโปรแกรมเป็นระบบอัตโนมัติ (Default setting) ในกรณีพิเศษ ตัวเครื่องควบคุมแต่ละสเต็ปสามารถถูกโปรแกรมเป็น 3 แบบ คือ

- สเต็ปของเครื่องควบคุมจะทำงานแบบอัตโนมัติ หน้าจอจะแสดงสัญลักษณ์ 井
- สเต็ปของเครื่องควบคุมจะทำงานแบบถาวร โดยคาปาซิเตอร์สเต็ปนั้นๆจะถูกต่อเข้าระบบตลอดเวลา FIXED : หน้าจอจะแสดงสัญลักษณ์ 📥 โดยมีเส้นใต้สัญลักษณ์คาปาซิเตอร์
- ้สเต็ปของเครื่องคบบคุมจะถูกตัดออกแบบถาวร โดยคาปาซิเตอร์สเต็ปนั้นๆจะถูกตัดออกจากระบบ OFF : ิตลอดเวลา การใช้งานนี้เหมาะสำหรับในกรณีที่มีคาปาซิเตอร์บางสเต็ปเสีย และต้องการตัดคาปาซิ เตอร์ออกจากระบบ หน้าจอจะแสดงสัญลักษณ์ 🎟 🚥 🚥 🚥

การเลือกค่า AUTO, FIXED, หรือ OFF ให้กดปุ่มขึ้น 🔼 หรือลง 🔽 และกดปุ่มยืนยัน 💽 เพื่อเก็บข้อมูลที่เลือกของสเต็ปนั้นๆ และเลื่อนไปที่สเต็ปถัดไป สถานที่เลือกหรับแต่ละสเต็ป จะแสดงให้เห็นที่หน้าจอในโหมดการทำงานอัตโนมัติ เมื่อทำการตั้งค่าครบทุกเสต็ป ให้กดปุ่มควบคุม 関 เพื่อเข้าสู่เมนูถัดไป คือ " Service" หรือกลับสู่เมนูการทำงานอัตโนมัติ " Automatic Operation"

7 Service Menu

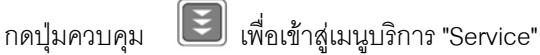

้ค่าสูงสุดของตัวแปรไฟฟ้าในระบบที่เก็บไว้ในหน่วยความจำจะแสดงไว้ที่หน้าจอ รวมทั้ง ้จำนวนครั้งที่คอนแทกเตอร์ สับเข้าออกแต่ละสเต็ป และจำนวนชั่วโมงที่คาปาซิเตอร์แต่ละสเต็ปทำงาน กดปุ่มขึ้น 🔼 หรือกดปุ่มลง 🔽 เพื่อเลือกดูตัวแปรไฟฟ้า นอกจากนี้ยังสามารถเรียกดู หน่วยความจำที่เกิดความผิดพลาดของระบบไฟฟ้า 8 ข้อมูลล่าสุด เช่น อุณหภูมิเกิน แรงดันไฟฟ้าเกิน / ขาด ฮาร์โมนิกส์เกิน ชดเชยกำลังไฟฟ้ารีแอกทีฟ ขาด / เกิน และกระแสสูงเกิน

1. แรงดันไฟฟ้าสูงสุด - V

3. กำลังไฟฟ้ารีแอกทีฟสูงสุด - kW

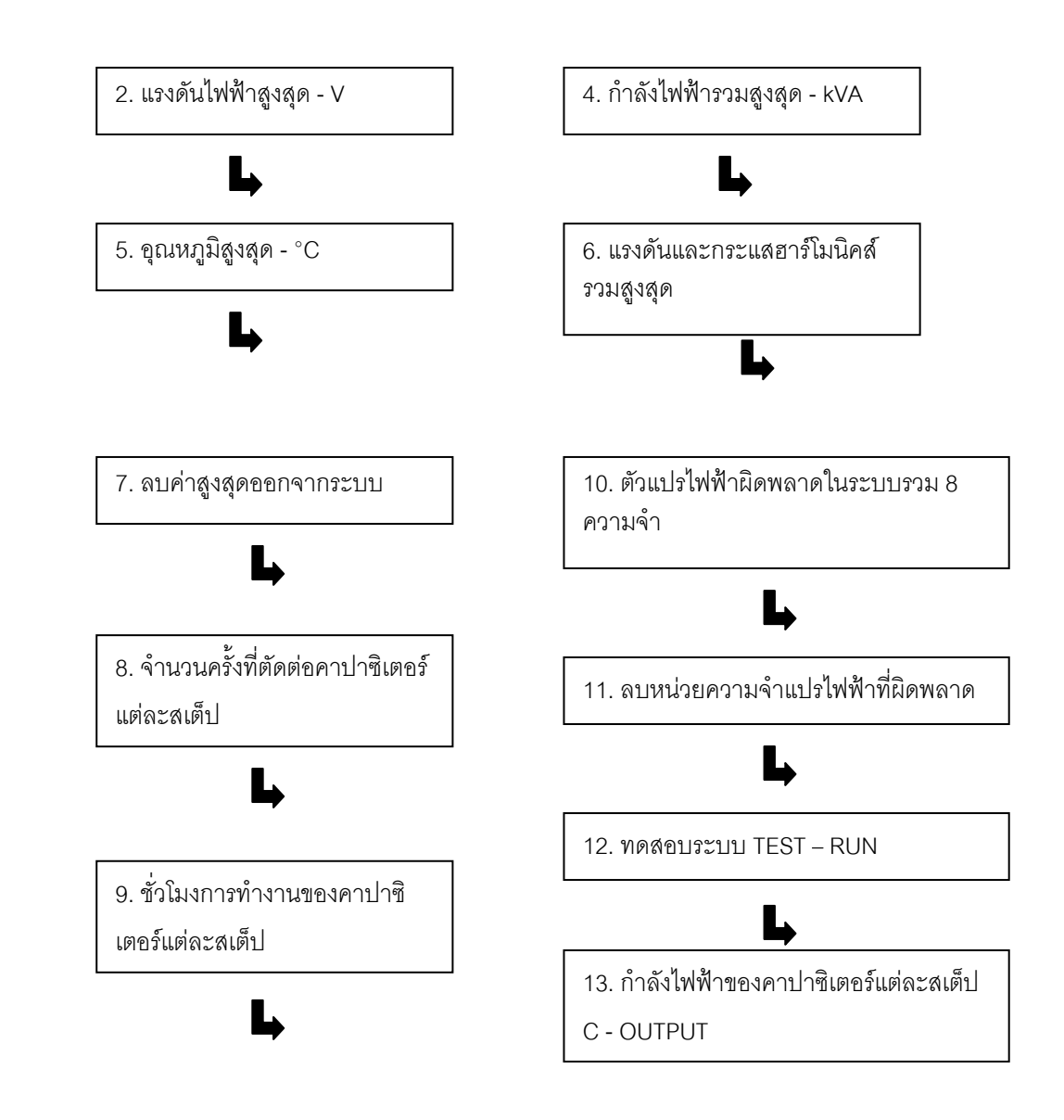

TEST-RUN : เมนูการทดสอบระบบใช้สำหรับการตรวจสอบความถูกต้องของเครื่องควบคุมเพาเวอร์แฟกเตอร์ ว่าตั้ง ค่าไว้ถูกต้องหรือไม่ หลังจากกดปุ่มขึ้น 🚺 ลง 🚺 เพื่อเลือกการทดสอบระบบและกดปุ่มยืนยัน

เครื่องควบคุมจะสับคาปาซิเตอร์แต่ละสเต็ปเข้าอออกตามลำดับและคำนวณขนาดกิโลวาร์ของคาปาซิเตอร์ที่ต่ออยู่ในระบบแต่ละสเต็ป (ขั้นตอนนี้จะทำซ้ำ 3 ครั้งเพื่อลดข้อผิดพลาด) ตัวแปรไฟฟ้าที่คำนวณแล้วจะถูกเก็บไว้ในหน่วยความมจำและสามารถเรียกดูค่ากิโลวาร์ที่เก็บ ไว้แต่ละสเต็ปที่เมนู C - OUTPUT หรือ C - POWER ข้อมูลที่ผิดพลาดไม่ตรงกัน จะถูกประเมินแสดงเป็นข้อความบอกไว้ที่หน้าจอ ข้อผิดพลาดที่เกิดขึ้นสามารถแสดงไว้ได้ดังนี้

- ไม่มีแรงดันไฟฟ้า
- แรงดันไฟฟ้าสูงเกิน ตรววจสอบการโปรแกรม
- แรงดันไฟฟ้าต่ำเกิน ตรววจสอบการโปรแกรม
- ไม่มีกระแสไฟฟ้า ยังไม่มีโหลดหรือยังไม่ได้ปลดแผ่นเชื่อมลัดววงจรที่ขั้ว CT
- มุมของตัวแปลงกระแส (CT) ? ขั้ว k l สลับกัน ?
- อัตรส่วนการแปลงกระแส / 1 ? การป้อนข้อมูลคาปาซิเตอร์สเต็ปแรก ?
- อัตรส่วนแต่ละสเต็ปของคาปาซิเตอร์ ? ตรวจสอบการโปรแกรม
- จำนวนสเต็ปที่ตั้งไว้ ? ตรวจสอบโปรแกรมข้อมูลจำนวนสเต็ปของคาปาซิเตอร์
- คาปาซิเตอร์ชำรุด

### การแสดงผลทดสอบนี้เพื่อช่วยผู้ใช้งานประเมินหรือค้นหาข้อผิดพลาดในการติดตั้ง และโปรแกรมข้อมูล

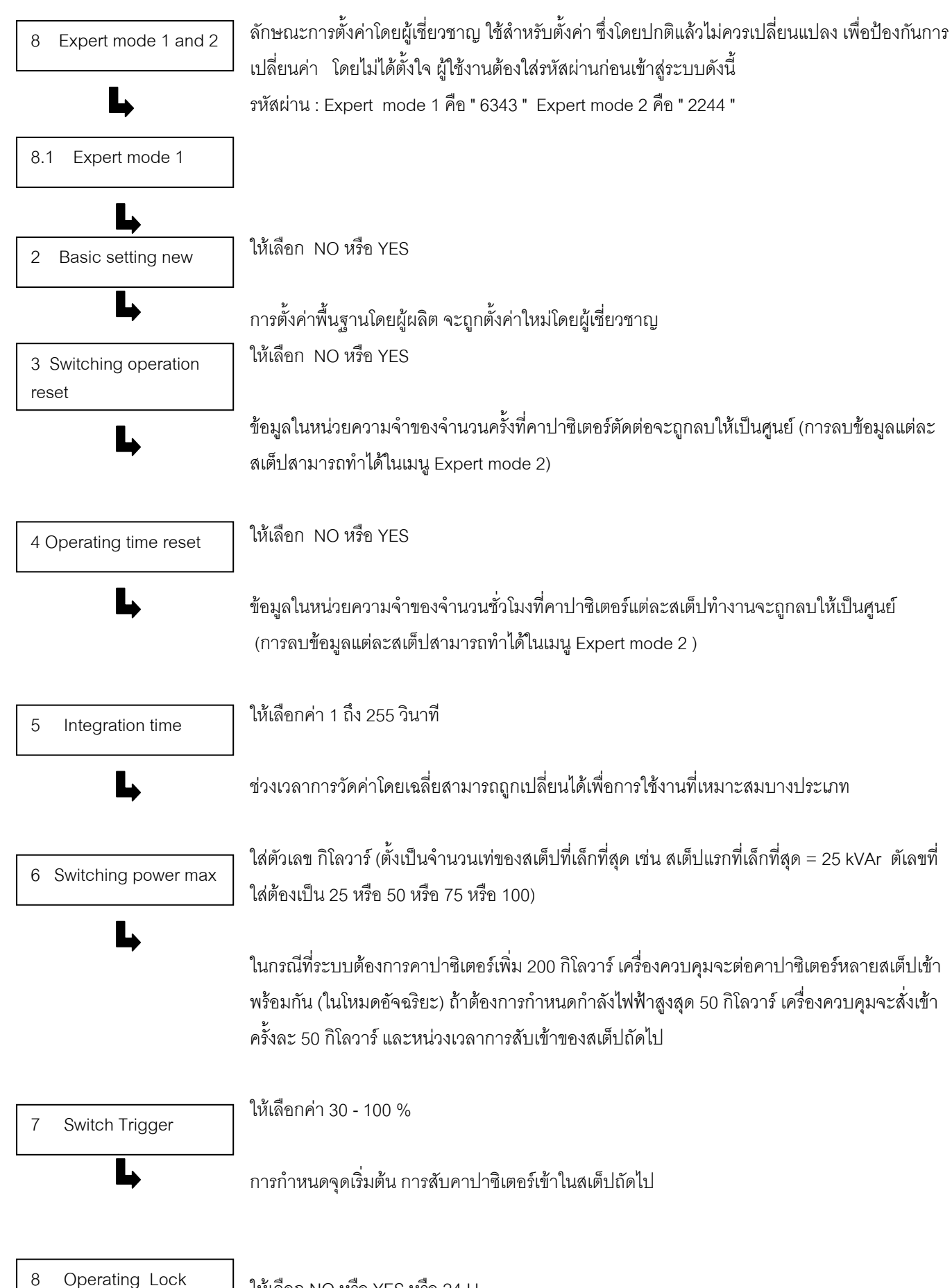

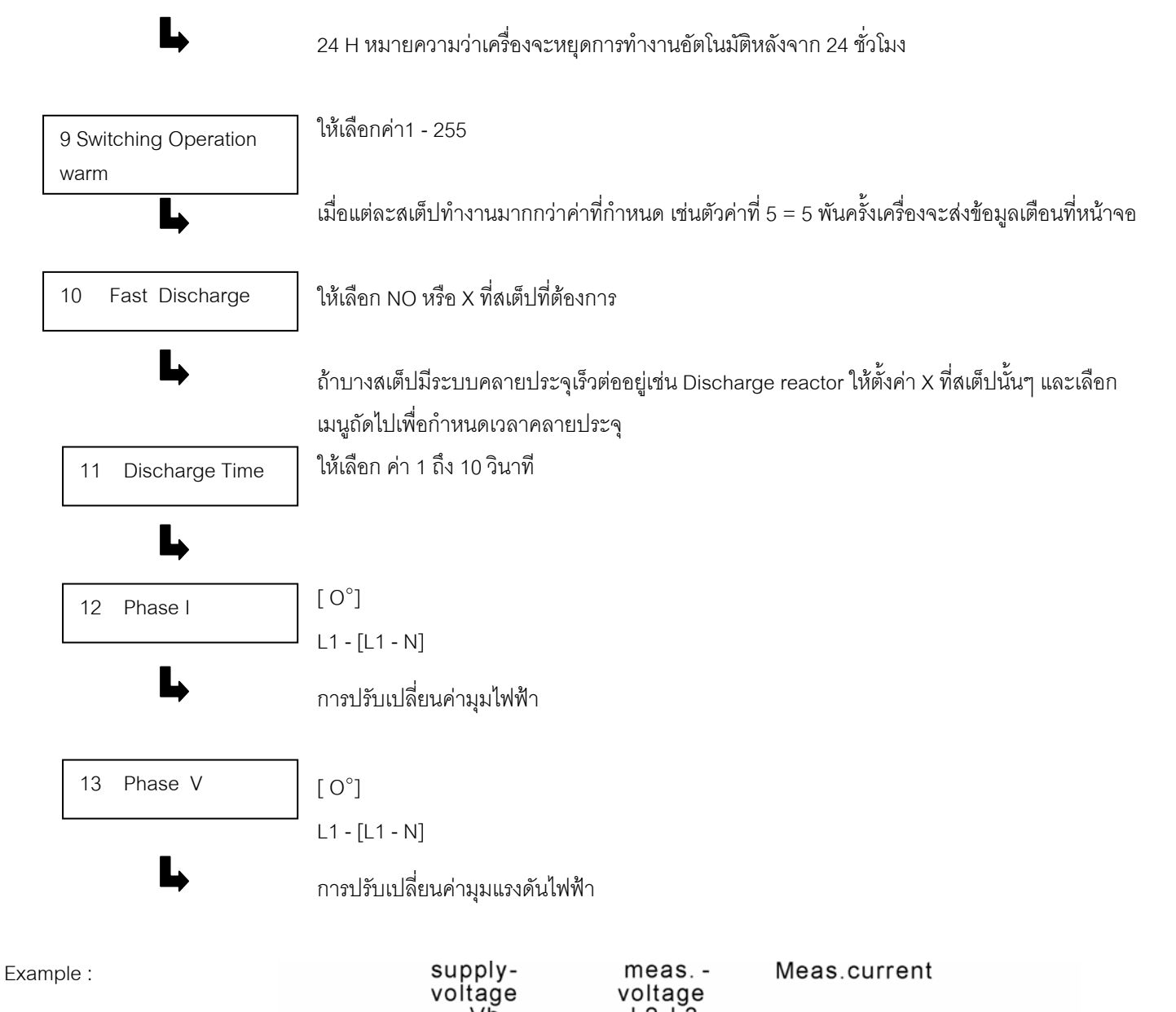

Meas.current: L1 Meas.Voltage L3-L2

Phase U/I [ 90°]

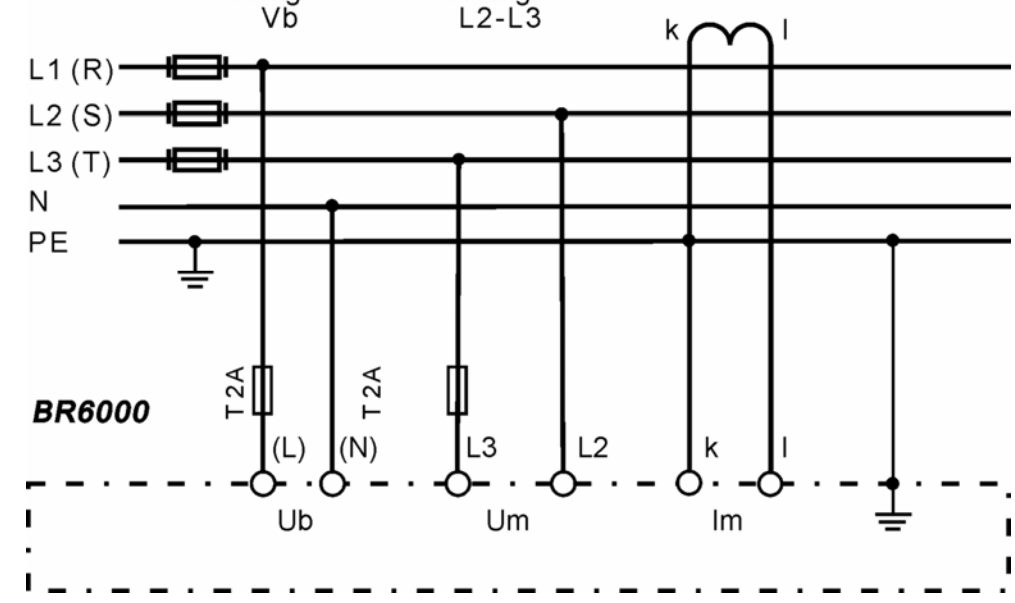

| using   | meas. Current   | meas. Voltage | phase-angle      |
|---------|-----------------|---------------|------------------|
|         |                 |               |                  |
| Preset; | L1              | L1 - N        | 0°               |
|         | L1              | L1 - L2       | 30°              |
|         | L1 ( k < - >l ) | L2 - N        | 60°              |
|         | L1              | L3 - L2       | 90°              |
|         | L1              | L3 - N        | 120 <sup>°</sup> |
|         | L1              | L3 - L1       | 150°             |
|         | L1 ( k < - >l ) | L1 - N        | 180°             |
|         | L1              | L1 - L2       | 210 <sup>°</sup> |
|         | L1              | L2 - N        | 240 <sup>°</sup> |
|         | L1              | L2 - L3       | 270 <sup>°</sup> |
|         | L1 ( k < - >l ) | L3 - N        | 300°             |
|         | L1 ( k < - >l ) | L3 - L1       | 330°             |

C - Test 14

กดปุ่มปรับขึ้น

🔳 หรือ ปุ่มปรับลง 💽 เพื่อเลือก YES หรือ NO

้กำลังไฟฟ้ารีแอกทีฟของคาปาซิเตอร์ถูกคำนวณในขณะที่สับคาปาซิเตอร์เข้าออก และเปรียบเทียบกับ ้ขนาดกำลังไฟฟ้าของคาปาซิเตอร์ ถ้าผลออกมาแตกต่างจากขนาดพิกัดกำลังไฟฟ้าของคาปาซิเตอร์ ข่าวสารความผิดพลาดจะปรากฏที่จอแสดงผล

C - Fault 15

กดปุ่มปรับขึ้น 🖾 หรือ ปุ่มปรับลง 🚺 เพื่อเลือกค่า 10 - 75 เปอร์เซ็นต์

ความผิดพลาดจากพิกัดกำลังไฟฟ้าของคาปาซิเตอร์ สามารถตั้งค่าได้ที่เมนูนี้ระหว่าง 10 - 75 เปอร์เซ็นต์ เพื่อส่งข่าวสารความผิดพลาดไปปรากฏที่หน้าจอตามหัวข้อที่ 14 C - Test

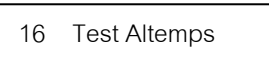

กดปุ่มปรับขึ้น 🔼 หรือ ปุ่มปรับลง 🔽 เพื่อเลือกค่า 1 - 9

จำนวนครั้งที่ทดสอบสามารถกำหนดค่าได้ที่เมนู 1 - 9 ครั้งเพื่อยืนยันความผิดพลาดของกำลังไฟฟ้า ของคาปาซิเตอร์ก่อนที่จะแสดงข่าวสาร C - fault ที่หน้าจอแสดงผล

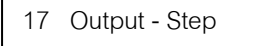

กดปุ่มปรับขึ้น 🔼 หรือ ปุ่มปรับลง 🔽 เพื่อเลือกค่า 0 - 255

้กำลังไฟฟ้าของคาปาซิเตอร์สามารถถูกเพิ่มได้ที่เมนูจาก 0 - 255 กิโลวาร์ (ยกตัวอย่างเช่น กำลังไฟฟ้า กิโลวาร์ของระบบแรงดันไฟฟ้าแรงสูงที่ใช้กำลังไฟฟ้ากิโลวาร์ต่อสเต็ปสูงกว่าแรงดันไฟฟ้าแรงต่ำ)

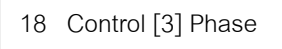

กดปุ่มปรับขึ้น 🔼 หรือ ปุ่มปรับลง 🔽 เพื่อเลือก 3 หรือ 1

การวัดระบบของเครื่องควบคุมเป็นแบบ 1 เฟล โดยทั่วไปตัวเครื่องจะตั้งค่าไว้สำหรับระบบ 3 เฟล โดย ใช้วิธีคำนวณและแปลงจาก 1 เฟลเป็น 3 เฟล (โดยประเมินว่าแต่ละเฟลใช้กำลังไฟเท่ากัน) ถ้าต้องการ ใช้เครื่องควบคุมนี้สำหรับระบบไฟฟ้า 1 - เฟล ให้ตั้งค่าเป็น 1 เฟล

8.2 Expert Mode 2

(Password : 2244)

การตั้งค่าโดยผู้เชี่ยวชาญลำดับที่ 2 ที่เพิ่มขึ้นนี้ รวมข้อมูลข่าวสารสำหรับระบบการทำงาน การเตือน ภัย และข้อผิด พลาดซึ่งจะถูกแสดงค่าไว้ที่หน้าจอ BR6000 ข้อมูลข่าวสารที่สามารถตั้งค่าได้ มี ทั้งหมด 23 ข้อมูลดังนี้

- แรงดันไฟฟ้าระบบ (Measuring voltage)
- แรงดันไฟฟ้าสูงเกิน ( Over voltage )
- การชดเชยค่าเพาเวอร์แฟกเตอร์สูงเกินไป ( Over compensation )
- การชดเชยค่าเพาเวอร์แฟกเตอร์ต่ำเกินไป ( Under compensation )
- ฮาร์โมนิกส์ (Harmonics)
- อุณหภูมิแวดล้อมสูงเกิน (Over temperature)
- กระแสไฟฟ้าระบบสูงเกิน (Over current )
- แรงดันไฟฟ้าต่ำเกิน (Under voltage )
- จำนวนครั้งที่คาปาซิเตอร์ตัดต่อในระบบ ( Switching Operations)
- กระแสไฟฟ้าระบบ ( Measuring current )
- MMI Error ( ความผิดพลาด MMI)
- Modbus Error ( ความผิดพลาด Modbus)
- การตัดคาปาซิเตอร์ออกจากระบบ โดยการควบคุมระยะไกล ( Remote Disconnect )
- การหยุดใช้งาน โดยการควบคุมระยะไกล ( Remote stop )
- การต่อคาปาซีเตอร์เข้าระบบ โดยการควบคุมระยะไกล ( Remote connect )
- การควบคุม Modbus ระยะไกล (Modbus Remote )
- กระแสไฟฟ้าต่ำเกิน (Current < ? )
- ความผิดพลาดของระบบ Bus ภายนอก ( Bus Error external )
- คาปาซิเตอร์ชำรุด ( C-Defect )
- กระแสไฟฟ้าสูงเกิน ( Current > ? )
- อุปกรณ์รับภาระเกิน ( Overload Equipment )
- ความผิดภายนอก ( External Error )
- การตัดคาปาซิเตอร์ชำรุดออกจากระบบ ( C Error OFF)

Expert Mode 2

[YES] (YES/NO)

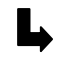

2. Alarm Relay (Error)

(ERROR / เสต็ปที่ 7 หรือ 13 / รีเลย์ข่าวสาร )

เลือกค่าว่ารีเลย์เตือนภัยควรจะถูกใช้งานสำหรับข้อมูลข่าวสารผิดพลาด หรือใช้สำหรับตัดต่อคาปา ซิเตอร์ สเต็ปที่ 7 ( สำหรับคอนโทรลเลอร์ชนิด 6 สเต็ป ) หรือ สเต็ปที่ 13 (สำหรับคอนโทรลเลอร์ ชนิด 12 สเต็ป) หรือใช้เป็นรีเลย์ข้อมูลข่าวสาร

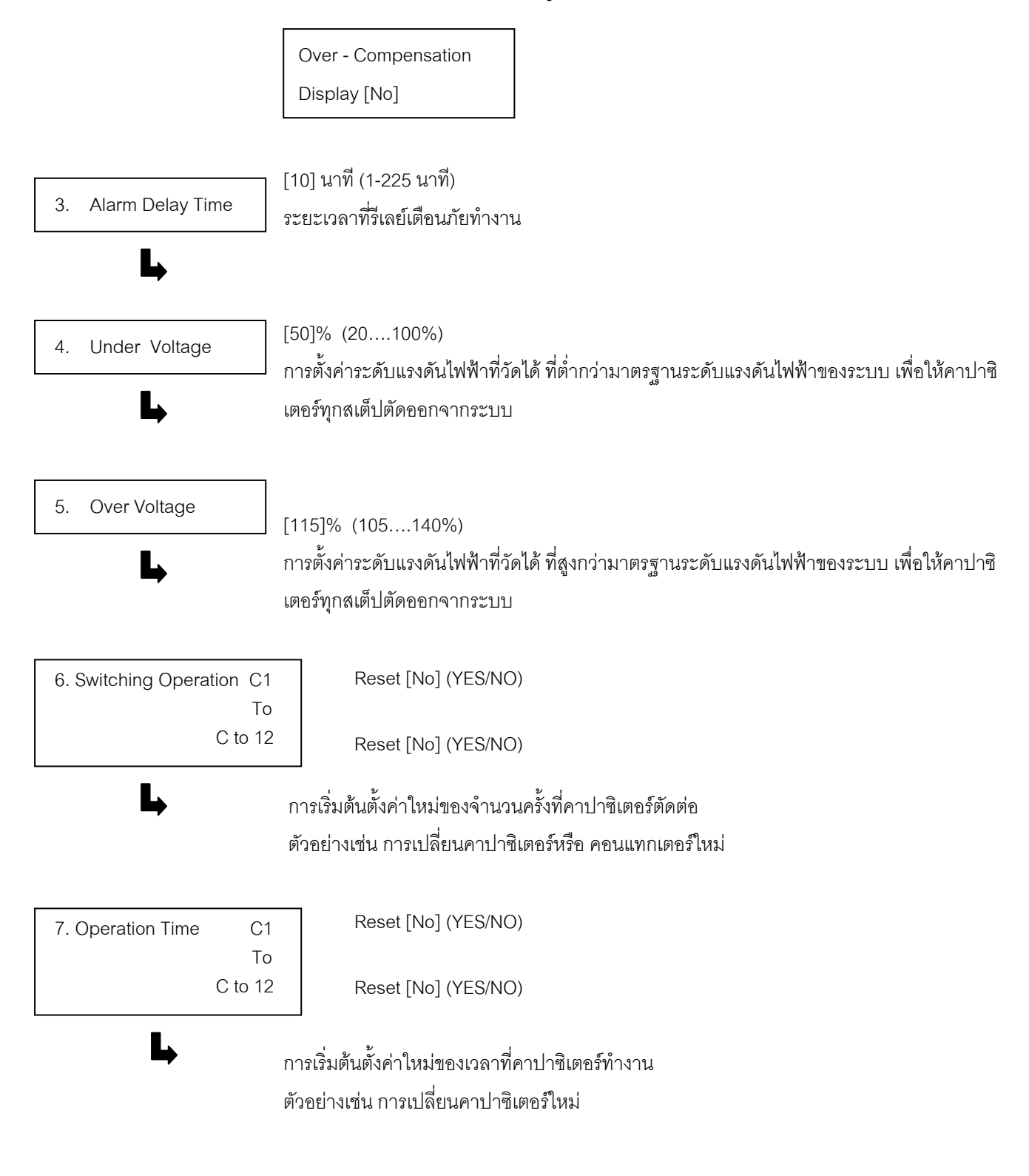

บริษัท ไอ ที เอ็ม คาปาซีเตอร์ จำกัด www.itm.co.th 91/105 ม.4, ถนนบางนา - ตราด ต.บางโฉลง อ.บางพลี จ.สมุทรปราการ 10540

โทร.02 336 1116 แฟกซ์. 02 336 1114 Email : tm@itm.co.th